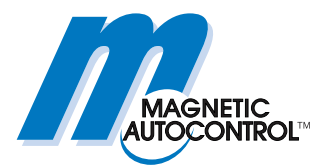

**Technical Manual** 

# RS485/422 MGC-PRO MicroDrive

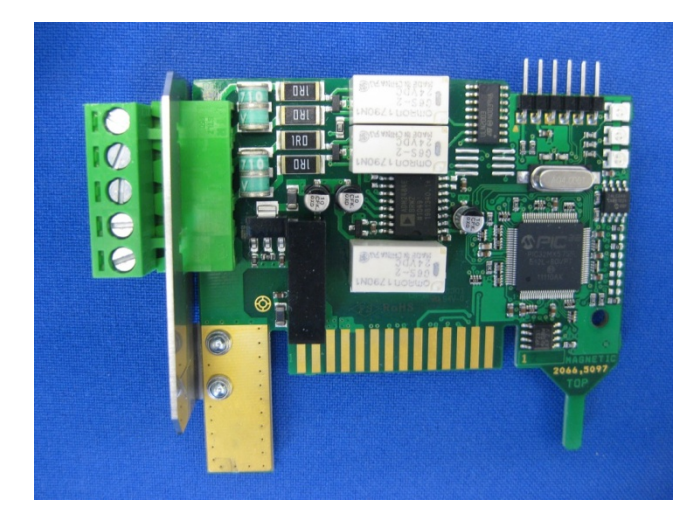

This technical manual is a supplement to the operating instructions "Barrier MHTM<sup>™</sup> MicroDrive" (5815,5001) and describes the RS485/422 module.

Before using the RS485/422 module, read this handbook and the operating instructions "Barrier MHTM<sup>™</sup> MicroDrive" carefully!

Doc-ID: 5815,0003EN Version: 00

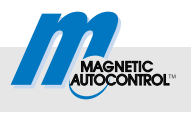

MAGNETIC Autocontrol GmbH Grienmatt 20 79650 Schopfheim Germany

Phone: +49 (0) 7622 695 5 Fax.: +49 (0)7622 695 602 Email: info@ac-magnetic.com Internet: www.ac-magnetic.com

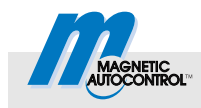

## Contents

# Contents

| 1    | Gene             | ral                  |                                       | 5  |  |
|------|------------------|----------------------|---------------------------------------|----|--|
|      | 1.1              | Informati            | on regarding the technical manual     | 5  |  |
|      | 1.2              | Function             |                                       | 5  |  |
|      | 1.3              | Reference            | ce documents                          | 6  |  |
|      | 1.4              | Pictogra             | m explanation                         | 7  |  |
|      | 1.5              | Intended             | use                                   | 7  |  |
| 2    | Techi            | nical data           | a                                     | 8  |  |
| 3    | Instal           | lation an            | d network connection                  | 9  |  |
|      | 3.1              | RS485/4<br>MGC-PF    | 22 Installing module in control unit  | 9  |  |
|      |                  | 3.1.1                | Corrective action                     | 10 |  |
|      | 3.2              | Perform              | network connection                    | 10 |  |
|      | 3.3              | RS-485 I             | ous                                   | 10 |  |
|      |                  | 3.3.1                | 2-wire (half-duplex)                  | 10 |  |
|      |                  | 3.3.2                | 4-wire (full-duplex)                  | 10 |  |
|      | 3.4              | Address              | settings                              | 11 |  |
|      | 3.5              | Menu "R              | S485/422" of the control unit MGC-PRO | 11 |  |
| 4    | Modbus interface |                      |                                       |    |  |
|      | 4.1              | Standard             | Modbus                                | 13 |  |
|      |                  | 4.1.1                | Function codes                        | 13 |  |
|      |                  | 4.1.2                | Address table                         | 14 |  |
|      |                  | 4.1.3                | Examples                              | 15 |  |
|      | 4.2              | Expande<br>"Function | ed access via Modbus<br>า Code 43/13" | 17 |  |
|      |                  | 4.2.1                | CANopen TCP/IP Interface              | 17 |  |
|      |                  | 4.2.2                | Module addresses                      | 17 |  |
|      |                  | 4.2.3                | Supported commands                    | 17 |  |
|      |                  | 4.2.4                | Examples                              | 18 |  |
| 5    | Comr             | nissionir            | ng                                    | 22 |  |
|      | 5.1              | Procedu              | re                                    | 22 |  |
|      | 5.2              | Correctiv            | e action                              | 22 |  |
|      | 5.3              | Software             | tools                                 | 23 |  |
| 6    | Appe             | ndix                 |                                       | 24 |  |
| 7    | List o           | of abbrev            | iations                               | 24 |  |
| Inde | ex               |                      |                                       | 25 |  |
|      |                  |                      |                                       |    |  |

### Contents

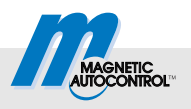

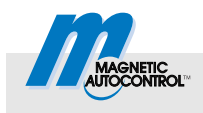

## 1 General

## 1.1 Information regarding the technical manual

This manual offers important information on handling of the RS485/422 module. The RS485/422 module can only be operated installed in the MAGNETIC MHTM<sup>™</sup> MicroDrive barriers.

Prerequisite for secure work is compliance with all indicated safety notes, warning notes and instructions in this manual and in the operating instructions "Barrier MHTM<sup>TM</sup> MicroDrive" (5815,5001). For better overview, the safety notes and warnings of the operating instructions "Barrier MHTM<sup>TM</sup> MicroDrive" are not repeated.

Before using the RS485/422 module, read this handbook and the operating instructions "Barrier MHTM<sup>™</sup> MicroDrive" carefully!

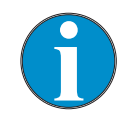

NOTE!

This technical manual is valid as of the following firmware version:

4915,3007 – v0.1

## 1.2 Function

The RS485/422 module can be used to parameterise and control the MAGNETIC MHTM<sup>TM</sup> MicroDrive barrier via Modbus.

#### General

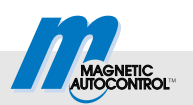

## **1.3 Reference documents**

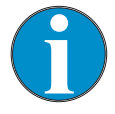

#### NOTE!

This technical manual is based on the documents listed in the following table.

All listed reference documents are available free of charge via the indicated procurement source.

| Number               | Title                                                                      | Author                             | Procurement source   |
|----------------------|----------------------------------------------------------------------------|------------------------------------|----------------------|
| 5815,5001            | Operating instructions "Barrier<br>MHTM <sup>TM</sup> MicroDrive"          | MAGNETIC Autocontrol<br>GmbH       | info@ac-magnetic.com |
| 5815,0000            | MicroDrive MGC/MGC-PRO<br>Additional Information for System<br>integrators | MAGNETIC Autocontrol<br>GmbH       | info@ac-magnetic.com |
| CIA309-1<br>CIA309-2 | Interfacing CANopen with TCP/IP                                            | © CAN in Automation<br>(CiA) e. V. | www.can-via.org      |
| -                    | MODBUS APPLICATION<br>PROTOCOL SPECIFICATION                               | Modbus-IDA                         | www.Modbus-IDA.org   |
| -                    | Modbus Messaging Implementation Guide                                      | Modbus-IDA                         | www.Modbus-IDA.org   |

Table 1: Reference documents

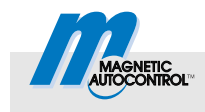

## 1.4 Pictogram explanation

#### Warning Notes

Warning notes are characterised by pictograms in this manual. It is absolutely essential to observe the notes and to proceed with caution in order to prevent property damage.

# NOTICE!

#### NOTICE!

... points to a potentially harmful situation, which can lead to property damage if it is not avoided.

#### Hints and recommendations

#### NOTE!

... highlights useful hints and recommendations as well as information for an efficient and trouble-free operation.

#### 1.5 Intended use

The plug-in module "RS485/422" is exclusively intended for expansion of the MGC-PRO control devices by the function "RS485/422". The plug-in module can only be operated installed in the MAGNETIC MHTM<sup>™</sup> MicroDrive barriers. This plug-in module can be used to parameterise and control the MAGNETIC MHTM<sup>™</sup> MicroDrive barrier via Modbus.

Installation, connection and commissioning of the RS485/422 module and operation via the RS485/422 module must only be performed by specialists.

Any types of claims due to damage arising from improper use are excluded. The operator alone shall be responsible for any damage arising from improper use.

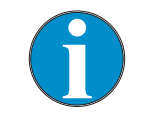

NOTE!

→ For any further information on the barrier  $MHTM^{TM}$  MicroDrive, see operating instructions. See page 6, chapter 1.3. "Reference documents".

## **Technical data**

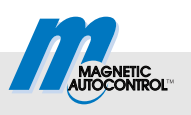

# 2 Technical data

| Designation         | Unit | Value                               |
|---------------------|------|-------------------------------------|
| Current consumption | mA   | 50                                  |
| Max. line length:   | m    | 1000                                |
| Cable type          | -    | 2x2 (twisted), shielded             |
| Plug type           | -    | Spring clip max. 2.5mm <sup>2</sup> |
| Supported services  | -    | MODBUS                              |

Table 2: Technical data

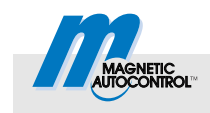

#### Installation and network connection 3

#### RS485/422 Installing module in control unit MGC-PRO 3.1

Hints and recommendations

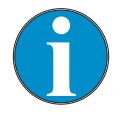

#### NOTE!

The RS485/422 module can only be operated with the MAGNETIC control units MGC-PRO.

The RS485/422 module is installed and set in the factory. Observe the following safety note in case of retrofitting by the customer.

#### RS485/422 Module retrofitting

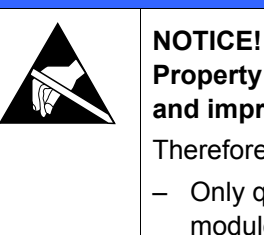

## **NOTICE!**

Property damage from improper installation and improper commissioning.

Therefore:

- Only qualified staff must install the RS485/422 module, connect and commission it.
  - Take ESD precautions and comply with them.
- Open barrier casing according to operating instructions "Barrier MHTM<sup>TM</sup> MicroDrive". Observe warning notes. 1.
- Switch off power supply. Ensure that the system is powered 2. down. Secure against reactivation. The balancing springs in the lever system are relaxed.
- 3. Take care when opening control unit cover.
- 4. Plug in plug-in module in a free slot.

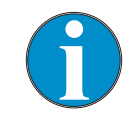

#### NOTE!

Slot selection influences the plug-in module's module address.  $\rightarrow$  See page 17, chapter 4.2.2.

- 5. Switch on power supply.
- Check LEDs at the plug-in module. The green LED at the 6. centre must be lit.  $\rightarrow$  If applicable, read the following chapter "Corrective action".
- 7. The main menu shows the menu "RS485/422".
- 8. Apply cover of the control unit.
- Close barrier casing according to operating instructions "Barrier  $MHTM^{TM}$  MicroDrive". 9.

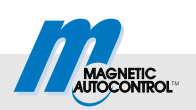

#### 3.1.1 Corrective action

| Malfunction                                     | Possible cause                                                       | Corrective action                                        |  |
|-------------------------------------------------|----------------------------------------------------------------------|----------------------------------------------------------|--|
| Green LED at the centre is not permanently lit. | The RS485/422 module is only supported by the control units MGC-PRO. | Check label or type sign of the control unit.            |  |
|                                                 | The RS485/422 module is not plugged in correctly.                    | Check plug contacts. Plug in the RS485/422 module again. |  |
| Green LED at the centre is not lit.             | Firmware update not performed correctly.                             | Perform firmware update via the service module SM01.     |  |

Table 3: Corrective action

## 3.2 Perform network connection

Connect the barrier to your RS485/422 devices with a suitable cable. The clamp assignment is printed on the module's plug.

Y - Z - B - A - 0V

## 3.3 RS-485 bus

## 3.3.1 2-wire (half-duplex)

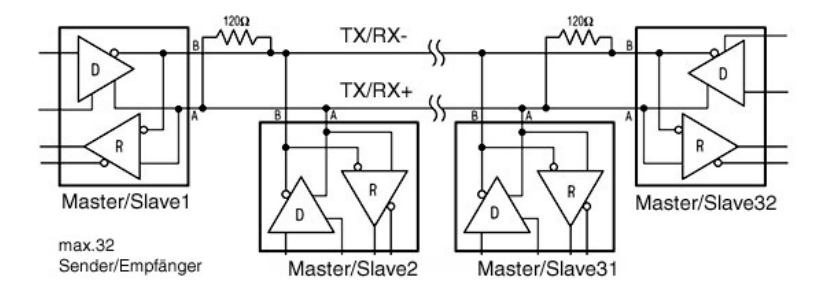

## 3.3.2 4-wire (full-duplex)

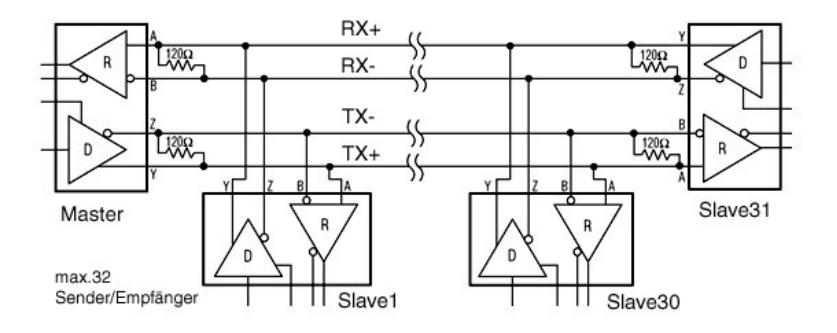

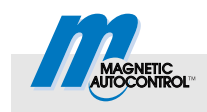

## 3.4 Address settings

The subscriber address is set comfortably using the operating display of the MGC-PRO control unit.

When setting the address, observe that the addresses of the different subscribers in the RS485 network differ.

## 3.5 Menu "RS485/422" of the control unit MGC-PRO

Once the RS485/422 module is plugged in and the control unit supplied with power, the menu "RS485/422" appears in the main menu.

The position of the menu "RS485/422" in the main menu depends on the other plug-in modules installed and the slot used.

| Operating view $\rightarrow$ Main menu $\rightarrow$ RS485/422 |                                                                                                    |  |  |
|----------------------------------------------------------------|----------------------------------------------------------------------------------------------------|--|--|
| Parameters Description                                         |                                                                                                    |  |  |
| Settings                                                       | Display and setting of the network settings                                                                                                    |  |  |
| Information                                                    | Displays information via the RS485/422 module. The serial number, hardware version, software number and software version of the RS485/422 module are displayed. |  |  |

Table 4: Menu "RS485/422"

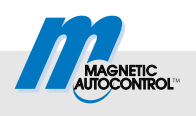

| Operating view $\rightarrow$ Main menu $\rightarrow$ RS485/422 $\rightarrow$ Settings |                                                                                                    |  |  |
|---------------------------------------------------------------------------------------|----------------------------------------------------------------------------------------------------|--|--|
| Parameters                                                                            | Description                                                                                                    |  |  |
| Address                                                                               | The settings and display of the address of the bus participant.<br>Factory setting                                                                                                    |  |  |
|                                                                                       | ■ 1                                                                                                    |  |  |
| Termination                                                                           | Activation/deactivation of the bus termination. When this function is activated, the resistor is added via a relay.                                                                                                    |  |  |
|                                                                                       | Factory setting<br>■ OFF                                                                                                    |  |  |
| Baudrate                                                                              | Setting the baudrate                                                                                                    |  |  |
|                                                                                       | Factory setting 19200                                                                                                    |  |  |
| Parity                                                                                | Setting the parity                                                                                                    |  |  |
|                                                                                       | Factory setting<br>■ even                                                                                                    |  |  |
| Bus-Type                                                                              | Setting the bus design. Choose between the settings 2-wire (half-duplex) and 4-wire (full-duplex).                                                                                                    |  |  |
|                                                                                       | Factory setting         2-Wire                                                                                                    |  |  |
| BIAS                                                                                  | Activation/deactivation of the BIAS network resistors. When transmitting/receiving via a core pair, undefined line conditions may be prevented by adding BIAS resistors. When this function is activated, the resistor is added via a relay. |  |  |
|                                                                                       | Factory setting<br>■ OFF                                                                                                    |  |  |

Table 5: Menu "Settings"

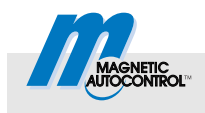

## 4.1 Standard Modbus

Communication takes place via the Modbus protocol.

After the connection between the client (master) and server (slave) is established, the master sends Modbus requests to the server. The result is returned as a Modbus response.

The PDU (Protocol Data Unit) defined in the Modbus protocol is independent of the underlying communication layer. The PDU consists of "Function Code" and "Data". The Modbus ADU (Application Data Unit) for "Modbus via the serial interface" comprises the address field, the PDU and a postfix checksum (16 bit CRC).

The "Function Code" of the message determines the Modbus service to be performed. Depending on "Function Code", "Data" includes additional information.

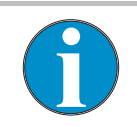

NOTE!

→ For more information on the Modbus specifications, see reference document "Modbus Application Protocol Specification", page 6, chapter 1.3.

#### 4.1.1 Function codes

MicroDrive RS485/422 supports the following "Function Codes":

| Function<br>Code | Function                                        |  |  |
|------------------|-------------------------------------------------|--|--|
| 03               |                                                 |  |  |
| 04               | Access via Modbus address table                 |  |  |
| 06               |                                                 |  |  |
| 16               |                                                 |  |  |
| 43/13            | Expanded parameter access (MEI subcode CANopen) |  |  |

Table 6: Function Codes

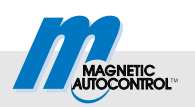

#### 4.1.2 Address table

The following Modbus address table permits access to the most important functions and conditions of the barrier.

For this, the "Function Codes" 0x3 to 0x6 are used.  $\rightarrow$  See page 6, chapter 1.3 "Reference documents".

| Address | Name       | Data<br>type | Area | Acces<br>s | Description                                                                                                    |
|---------|------------|--------------|------|------------|----------------------------------------------------------------------------------------------------|
| 0000    | BarControl | 16Bit        | 0 4  | RW         | Barrier commands:<br>0000 – delete commands<br>0001 – open<br>0002 – close<br>0004 <sup>1</sup> – opening high priority |
| 0001    | Status     | 32Bit        |      | RO         | Barrier status word                                                                                                    |
| 0003    | Inputs     | 16Bit        |      | RO         | Conditions of the inputs of the MGC-PRO control unit                                                                    |
| 0004    | Outputs    | 16Bit        |      | RO         | Conditions of the outputs of the MGC-PRO control unit                                                                   |
| 0005    | Loop A     | 16Bit        |      | RO         | Status loop A                                                                                                    |
| 0006    | Loop B     | 16Bit        |      | RO         | Status loop B                                                                                                    |
| 0007    | Loop C     | 16Bit        |      | RO         | Status loop C                                                                                                    |
| 0008    | Loop D     | 16Bit        |      | RO         | Status loop D                                                                                                    |

Table 7: Address table

<sup>&</sup>lt;sup>1</sup>The command "Opening high priority" is not self-resetting. This must be explicitly deleted using (0000 – Delete commands).

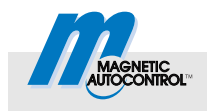

## 4.1.3 Examples

#### Reading status - request

| Meaning     | Value<br>(hex)                        |    |
|-------------|---------------------------------------|----|
| ADU Address |                                       | 01 |
|             | Function Code (Read Holding Register) | 03 |
|             | Starting Address                      | 00 |
| PDU         | Starting Address                      | 01 |
|             | Quantity of Pagiatar                  | 00 |
|             | Quality of Register                   | 02 |
| ADU CRC-16  |                                       | 95 |
|             |                                       | СВ |

#### Reading status – response

| Meaning | Value<br>(hex)                        |    |
|---------|---------------------------------------|----|
| ADU     | Address                               | 01 |
|         | Function Code (Read Holding Register) | 03 |
|         | Byte Count                            | 04 |
| ווחס    | Register Value HiHi                   | 00 |
| FDU     | Register Value HiLo                   | 10 |
|         | Register Value LoHi                   | 02 |
|         | Register Value LoLo                   | 01 |
|         | CBC-16                                | 3B |
|         |                                       | 56 |

Table 8: Example "Reading status", request and response

#### **Closing barrier – request**

| Meaning     |                                       |    |
|-------------|---------------------------------------|----|
| ADU Address |                                       | 01 |
|             | Function Code (Write Single Register) | 06 |
|             | Pagistar Address                      | 00 |
| PDU         | Register Address                      | 00 |
|             | Pagistar Valua                        | 00 |
|             |                                       | 02 |
|             | CDC 16                                | 08 |
| 700         |                                       | 0B |

#### Closing barrier – response

| Meaning |                                       |    |
|---------|---------------------------------------|----|
| ADU     | Address                               | 01 |
| PDU     | Function Code (Write Single Register) | 06 |
|         | Pogistor Addrose                      | 00 |
|         | Register Address                      | 00 |
|         | Pagiatar Value                        | 00 |
|         |                                       | 02 |
|         | CPC 16                                | 08 |
|         |                                       | 0B |

Table 9: Example "Closing barrier", request and response

#### **Opening barrier – request**

| Meaning | Value                                 |    |
|---------|---------------------------------------|----|
| ADU     | Address                               | 01 |
|         | Function Code (Write Single Register) | 06 |
|         | Pogistor Address                      | 00 |
| PDU     | Register Address                      | 00 |
|         | Pogiatar Value                        | 00 |
|         |                                       | 01 |
|         | CPC-16                                | 48 |
|         |                                       | 0A |

#### Opening barrier – response

| Meaning | Value                                 |    |
|---------|---------------------------------------|----|
| ADU     | Address                               | 01 |
|         | Function Code (Write Single Register) | 06 |
|         | Degister Address                      | 00 |
| PDU     | Register Address                      | 00 |
|         | Pagistar Valua                        | 00 |
|         |                                       | 02 |
| ADU     | CRC-16                                | 48 |
|         |                                       | 0A |

Table 10: Example "Opening barrier", request and response

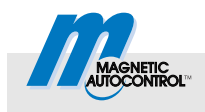

## 4.2 Expanded access via Modbus "Function Code 43/13"

#### 4.2.1 CANopen TCP/IP Interface

In addition to the control via standard Modbus, access to further parameters is possible via "Function Code 43/13".  $\rightarrow$  See page 6, chapter 1.3 "Reference documents", document "Interfacing CANopen with TCP/IP". You may read and set the parameters of the control unit and all inserted plug-in modules via the expanded access.

#### 4.2.2 Module addresses

The MGC-PRO control unit is modularly built. Every plug-in module has a unique basic address. The module address is the sum of the basic address and slot number. This enables operation of several equal plug-in modules like two detector modules in the same control unit.

| Basic<br>address | Module                      |  |
|------------------|-----------------------------|--|
| 0x01             | MCC logic and motor control |  |
| 0x02             |                             |  |
| 0x09             | Detector module             |  |
| 0x18             | Radio module                |  |
| 0x20             | Ethernet Module             |  |
| 0x28             | RS485/422 module            |  |

Table 11: Module addresses

The RS485/422 modules thus can have the addresses 0x28 to 0x2F. To be able to access parameters of the RS485/422 module, the module address must be known.

#### 4.2.3 Supported commands

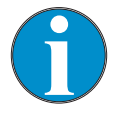

NOTE!

For more information, refer to reference document "CIA309-1/-2, Interfacing CANopen with TCP/IP". → See page 6, chapter 1.3 "Reference documents".

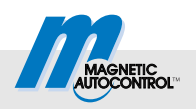

The RS485/422 module supports only the SDO commands defined in document CiA DS 309, section 4.1.

- Simple transfer
- Default network number
- Default data type of the protocol
  - $\rightarrow$  Refer to CiA DS 309-2, 3.2.3.4.2 Protocol control.

#### 4.2.4 Examples

#### Reading cycle counter - request

| Meaning |                     |                                        | Value            |    |
|---------|---------------------|----------------------------------------|------------------|----|
| ADU     |                     | Address                                |                  | 01 |
|         |                     | Function Code (encapsulated interface) |                  | 2B |
|         |                     | MEI Type "CANopen"                     |                  | 0D |
|         |                     | Dratagal Option Fields                 | Protocol Control | 00 |
|         |                     | FIDIOCOLOPTION FIElds                  | Reserved Field   | 00 |
|         | CAN<br>CiA<br>DS309 | Node ID                                |                  | 01 |
| ווחפ    |                     | Index                                  | Hi               | 21 |
|         |                     |                                        | Lo               | 01 |
|         |                     | Sub-index                              |                  | 01 |
|         |                     | Starting Address                       | Hi               | 00 |
|         |                     |                                        | Lo               | 00 |
|         |                     | Number of data values                  | Hi               | 00 |
|         |                     |                                        | Lo               | 04 |
|         |                     | CDC 16                                 |                  | 93 |
| ADU     |                     |                                        |                  | BE |

#### Reading cycle counter - response

| Description |                     |                                        |                  | Value |
|-------------|---------------------|----------------------------------------|------------------|-------|
| ADU         |                     | Address                                |                  | 01    |
|             |                     | Function Code (encapsulated interface) |                  | 2B    |
|             |                     | MEI Type                               |                  | 0D    |
|             |                     | Protocol Ontion Fields                 | Protocol Control | 00    |
|             |                     |                                        | Reserved Field   | 00    |
|             |                     | Node ID                                |                  | 01    |
|             |                     | Index                                  | Hi               | 21    |
|             | CAN<br>CiA<br>DS309 |                                        | Lo               | 01    |
| PDU         |                     | Sub-index                              |                  | 01    |
| 100         |                     | Starting Address                       | Hi               | 00    |
|             |                     |                                        | Lo               | 00    |
|             |                     | Number of data values                  | Hi               | 00    |
|             |                     |                                        | Lo               | 04    |
|             |                     |                                        | Byte 1 (LSB)     | 65    |
|             |                     | Data Values                            | Byte 2           | 00    |
|             |                     | (0x00000000 –<br>101 cycles)           | Byte 3           | 00    |
|             |                     |                                        | Byte 4 (MSB)     | 00    |
| ADU         |                     | CRC-16                                 |                  | 53    |
|             |                     |                                        |                  | AC    |

Table 12: Example "Reading cycle counter", request and response

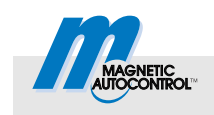

# Setting programme mode – request

| Meaning |                     |                        | Value                                  |    |
|---------|---------------------|------------------------|----------------------------------------|----|
| ADU     |                     | Address                |                                        | 01 |
|         |                     | Function Code (encapsu | Function Code (encapsulated interface) |    |
|         |                     | МЕІ Туре               |                                        | 0D |
|         |                     | Protocol Option Fields | Protocol Control                       | 01 |
|         |                     |                        | Reserved Field                         | 00 |
|         |                     | Node ID                |                                        | 01 |
|         | CAN<br>CiA<br>DS309 | Index                  | Hi                                     | 21 |
| PDU     |                     |                        | Lo                                     | 04 |
|         |                     | Sub-index              |                                        | 01 |
|         |                     | Starting Address       | Hi                                     | 00 |
|         |                     |                        | Lo                                     | 00 |
|         |                     | Number of data values  | Hi                                     | 00 |
|         |                     |                        | Lo                                     | 01 |
|         |                     | New Value              |                                        | 05 |
| ADU     |                     | CRC-16                 |                                        | 6C |
|         |                     |                        |                                        | C2 |

# Setting programme mode – response

| Description |                     |                                        | Value            |    |
|-------------|---------------------|----------------------------------------|------------------|----|
| ADU         |                     | Address                                |                  | 01 |
|             |                     | Function Code (encapsulated interface) |                  | 2B |
|             |                     | MEI Type                               | МЕІ Туре         |    |
|             |                     | Protocol Option Fields                 | Protocol Control | 01 |
|             |                     | Protocol Option Fields                 | Reserved Field   | 00 |
|             | CAN<br>CiA<br>DS309 | Node ID                                |                  | 01 |
| ווחס        |                     | Index                                  | Hi               | 21 |
| FDU         |                     |                                        | Lo               | 04 |
|             |                     | Sub-index                              |                  | 01 |
|             |                     | Starting Address                       | Hi               | 00 |
|             |                     |                                        | Lo               | 00 |
|             |                     | Number of data values                  | Hi               | 00 |
|             |                     |                                        | Lo               | 00 |
|             |                     | CPC-16                                 |                  | C3 |
| ADU         |                     |                                        |                  | ED |

Table 13: Example "Setting programme mode", request and response

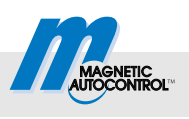

Reading device name module 1 – request

| Meaning |                                        |                        | Value            |    |
|---------|----------------------------------------|------------------------|------------------|----|
| ADU     |                                        | Address                |                  | 01 |
|         | Function Code (encapsulated interface) |                        | 2B               |    |
|         |                                        | MEI Type               |                  | 0D |
|         |                                        |                        | Protocol Control | 02 |
|         |                                        | Protocol Option Fields | Reserved Field   | 00 |
|         |                                        |                        | Encoded Data     | 50 |
|         |                                        | Node ID                |                  | 01 |
| PDU     | CAN                                    | Index                  | Hi               | 10 |
|         | CiA                                    |                        | Lo               | 08 |
|         | DS309                                  | Sub-index              |                  | 00 |
|         |                                        | Starting Address       | Hi               | 00 |
|         |                                        |                        | Lo               | 00 |
|         |                                        | Number of data values  | Hi               | 00 |
|         |                                        |                        | Lo               | 40 |
| ADU     |                                        | CPC-16                 |                  | 04 |
|         |                                        |                        |                  | F6 |

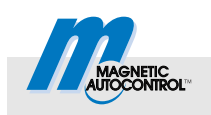

# Reading device name module 1 – response

| Description |       |                                        |                  | Value    |
|-------------|-------|----------------------------------------|------------------|----------|
| ADU         |       | Address                                |                  | 01       |
|             |       | Function Code (encapsulated interface) |                  | 2B       |
|             |       | МЕІ Туре                               |                  | 0D       |
|             |       |                                        | Protocol Control | 02       |
|             |       | Protocol Option Fields                 | Reserved Field   | 00       |
|             |       |                                        | Encoded Data     | 50       |
|             |       | Node ID                                |                  | 01       |
|             |       | Index                                  | Hi               | 10       |
|             |       | Index                                  | Lo               | 08       |
|             |       | Sub-index                              |                  | 00       |
|             |       | Starting Address                       | Hi               | 00       |
|             |       | Starting Address                       | Lo               | 00       |
|             |       | Number of data values                  | Hi               | 00       |
|             |       | Number of data values                  | Lo               | 40       |
|             |       | Data                                   | Char 1           | 4C ('L') |
| ווחס        |       | Data                                   | Char 2           | 6F ('oʻ) |
| 100         | CAN   | Data                                   | Char 3           | 67 ('gʻ) |
|             | DS309 | Data                                   | Char 4           | 69 ('i') |
|             |       | Data                                   | Char 5           | 63 ('cʻ) |
|             |       | Data                                   | Char 6           | 20 (, ') |
|             |       | Data                                   | Char 7           | 43 ('Cʻ) |
|             |       | Data                                   | Char 8           | 6F ('oʻ) |
|             |       | Data                                   | Char 9           | 6E ('n') |
|             |       | Data                                   | Char 10          | 74 ('ť') |
|             |       | Data                                   | Char 11          | 72 ('r') |
|             |       | Data                                   | Char 12          | 6F ('oʻ) |
|             |       | Data                                   | Char 13          | 6C ('l') |
|             |       | Data                                   | Char 14          | 6C ('l') |
|             |       | Data                                   | Char 15          | 65 ('eʻ) |
|             |       | Data                                   | Char 16          | 72 ('r') |
|             |       | Data                                   | Chars 17 – 64    | 00       |
| ADU         |       | CRC-16                                 |                  | B6       |
|             |       |                                        |                  | 67       |

Table 14: Example "Reading device dame module 1", request and response

#### Commissioning

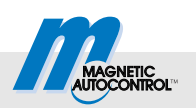

# 5 Commissioning

## 5.1 Procedure

We recommend the following procedure for initial commissioning:

- 1. Specify bus topology.
- 2. Perform wiring.
- 3. Unplug spring clip.
- 4. Switch on control unit.
- 5. Perform settings via menu.
  - Set bus type
  - Activate termination for the first and last bus subscriber.
  - Set the address.
  - Check and adjust the baudrate.
  - Activate BIAS network on demand.
- 6. Plug in spring clip.
- 7. Check communication.

## 5.2 Corrective action

| Malfunction                         | Possible cause                                                       | Corrective action                                        |
|-------------------------------------|----------------------------------------------------------------------|----------------------------------------------------------|
| RS485/422 module is not recognised. | The RS485/422 module is not plugged in correctly.                    | Check plug contacts. Plug in the RS485/422 module again. |
|                                     | Firmware update not performed correctly.                             | Perform firmware update via the service module SM01.     |
|                                     | The RS485/422 module is only supported by the control units MGC-PRO. | Check label or type sign of the control unit.            |
| Object access error                 | Object locked                                                        |                                                          |

Table 15: Corrective action

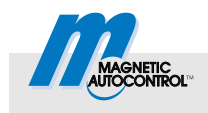

## 5.3 Software tools

The following software tools can be helpful to support development:

| Name                                      | Manufacturer                                                                                                    |
|-------------------------------------------|----------------------------------------------------------------------------------------------------|
| Docklight Scripting                       | http://www.docklight.de/                                                                                                    |
| ModbusDoctor                              | http://kikos31.developpez.com/modbusdoctor/                                                                                                    |
| Modbus TK                                 | http://code.google.com/p/modbus-tk/                                                                                                    |
| Modbus Test GUI Magnetic Autocontrol GmbH |                                                                                                    |
|                                           | 📶 Magnetic Modbus Test GUI 🔹 💽                                                                                                    |
|                                           | Serial port name     Baudrate     Parity:     Image: none       COM3     9600     odd     Start communication                                                                                                    |
|                                           | Select variable     Address     SHORT     Value       Barrier control     Ox0000     LONG     O     Write!       Cycle test delay in seconds:     5     Cycle!                                                                                                    |
|                                           | SDD access       Node       Object index       Subindex         Image: Subindex string       Image: Subindex string string       Image: Subindex string string string string         Image: Subindex string string string string       Image: Subindex string string str |
|                                           | Total MODBUS requests sent:     8     Missing answer frames:     0       Total valid answers received:     8     Wrong slave adr:     0       Bad CRC sum:     0                                                                                                    |
|                                           | Tx-Speed (bytes/second)     64     Total transmission speed       Rx-Speed (bytes/second)     64     128 bytes/s, busload; 7,6%                                                                                                    |
|                                           | Bar control         0         Loop A         0           Status         0         Loop B         0           Inputs         0         Loop C         0           Outputs         0         Loop D         0                                                                                                    |

Table 16: Software tools

## Appendix

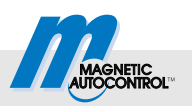

# 6 Appendix

The description of the status words and object tables are available in document 5815,0000 "MicroDrive MGC/MGC-PRO Additional Information for System integrators".

# 7 List of abbreviations

| Abbreviatio<br>n | Meaning                  | Description                                                                       |
|------------------|--------------------------|-----------------------------------------------------------------------------------|
| MGC              | Magnetic Gate Controller | Control unit for the barriers MicroDrive $MHTM^{TM}$                              |
| CANopen          | Controller Area Network  | Fieldbus system                                                                   |
| ADU              | Application Data Unit    | The complete MODBUS frame                                                         |
| PDU              | Protocol Data Unit       | Function code and data of the Modbus message                                      |
| SDO              | Service Data Object      | CANopen communications object for<br>parameterisation of object directory entries |

Table 17: List of abbreviations

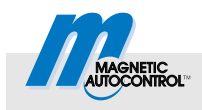

# Index

#### Α

| Address 11                     |
|--------------------------------|
| Address Settings 11            |
| Address table 14               |
| ADU 13                         |
| C                              |
| Cable type8                    |
| CANopen TCP/IP Interface       |
| Closing barrier                |
| Commissioning                  |
| Corrective action              |
| Commissioning22                |
| Installation10                 |
| D                              |
| Detector module                |
| Module address17               |
| E                              |
| Example                        |
| Closing barrier15, 16          |
| Reading cycle counter18        |
| Reading device name module 120 |
| Reading status15               |
| Setting programme mode19       |
| F                              |
| Function5                      |
| Function Codes13               |
| Supported commands18           |
| I                              |
| Installation9                  |
| Intended use7                  |
| L                              |
| List of abbreviations          |
| Logic controller               |

Module address ......17

| Network settings | 12 |
|------------------|----|
| Menu RS485/422   | 12 |
| Modbus           | 13 |
| Address table    | 14 |
| ADU              | 13 |
| Expanded access  | 17 |
| PDU              | 13 |
| Port             | 13 |
| Specification    | 6  |
| Modbus Interface | 13 |
| Module addresses | 17 |
| N                |    |
| Network          |    |
| Connection       | 10 |

MBAP......24

#### Network settings .....12 Ρ

Μ

Menu

| PDU                   | 13 24 |
|-----------------------|-------|
| Pictogram explanation |       |
| Plug type             | 8     |

#### R

| Reading cycle counter              |    |
|------------------------------------|----|
| Reading device name module 1       | 20 |
| Reading status                     | 15 |
| Reference documents                | 6  |
| RS485/422 Module function          | 5  |
| RS485/422 Module installation      | 9  |
| RS485/422 Module menu control unit | 12 |
| RS485/422 Module module address    | 17 |
|                                    |    |

#### S

| SDO                    | 18, 24 |
|------------------------|--------|
| Setting programme mode | 19     |
| Software Tools         | 23     |
| т                      |        |

| Technical data |  | 8 |
|----------------|--|---|
|----------------|--|---|

MAGNETIC Autocontrol GmbH Grienmatt 20 79650 Schopfheim Germany

Tel.: +49 7622 695 5 Fax: +49 7622 695 602 email: info@ac-magnetic.com